# 5. FUNCIONAMIENTO

## MODO DEMO

Cuando adquieres tu cerradura inteligente, esta programada en modo DEMO, lo que permite la apertura con cualquier huella.

Aprobado

Presiona el lector de huellas

'Escucharás: 'Please, open the door'

### **REGISTRAR ADMINISTRADOR**

La primer huella que registres será el administrador, cuando quieras agregar mas huellas será requerida la del administrador.

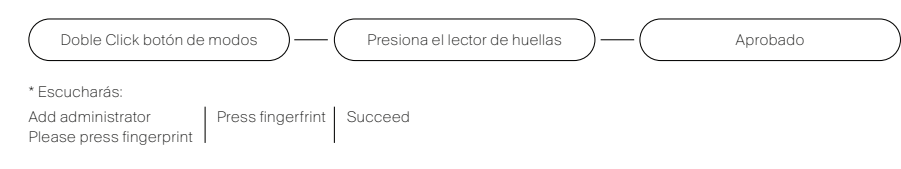

### **REGISTRAR USUARIOS**

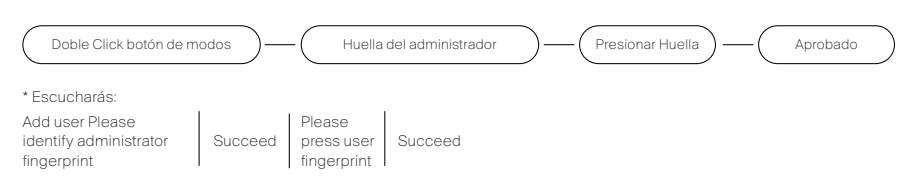

### MODO SIEMPRE ABIERTO

Cualquier persona puede abrir la puerta, en este modo

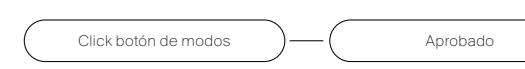

\* Escucharás Passwav mode is on / passwav mode is off

#### MODO SILENCIO

En este modo ya no escucharás ningún comando

Presiona por unos segundos el botoón de modos Modo silencioso activado

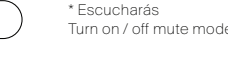

Aprobado

# CONFIGURACIÓN DE FÁBRICA

Este procedimiento eliminará las huellas asociadas al sitema y regresarará al modo DEMO

Seguir Presionando

Escucharás Keep pressing

### **BORRAR HUELLA**

La huella se borrará desde la app.

Doble Click botón de modos administrator Succeed the fingerprint

Huella del administrador Aprobado

Tre Se

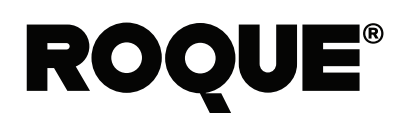

# CERRADURA INTELIGENTE.

El diseño inteligente es una gran parte del ADN de Roque. Cada aspecto ha sido cuidadosamente refinado y pensado para mejorar su experiencia en la puerta.

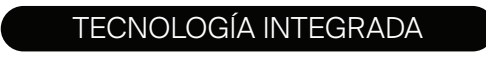

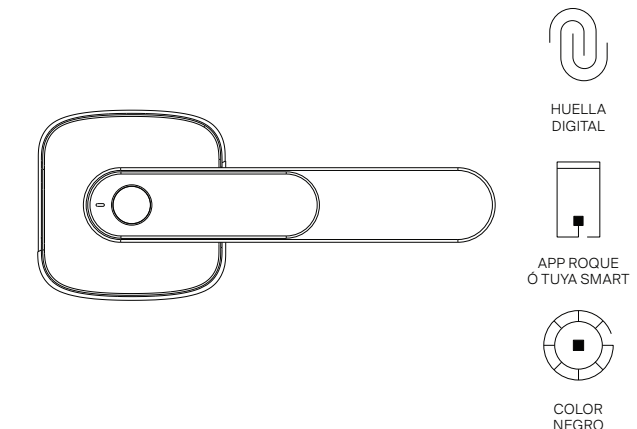

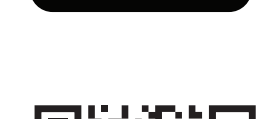

Por favor, abra la puerta

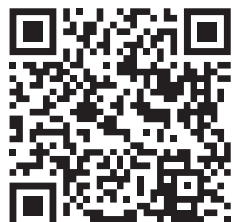

Escanea el Código QR para ver el video de Instalación.

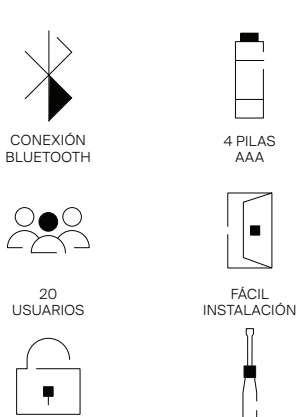

ESPESOR 35 a 60 MN

CIERRE

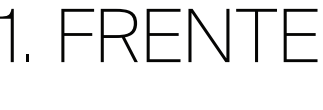

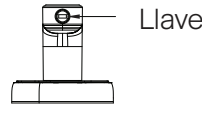

USB para carga de emergencia

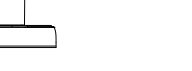

Atrás

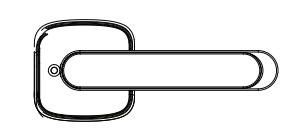

Ĩ. Cerrojo 60mm Cerrojo 70mm

|     | Indicador LEI | D |
|-----|---------------|---|
|     |               |   |
| 4-0 | $\sim$        |   |
|     |               |   |

Lec

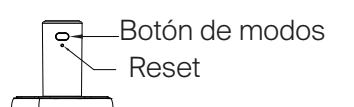

Connector Baterías

Girar para cambiar de 60mm a 70mm

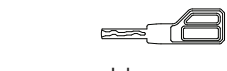

Llave

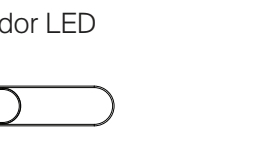

| ctor | de | huella |  |
|------|----|--------|--|

# FUNCIONAMIENTO DE LA APP.

| Jno    | Decargar "Tuya Smart / Roque<br>desde APP Store o Google Play.<br>Inicia sesión.                                                             |
|--------|----------------------------------------------------------------------------------------------------|
| Dos    | Picar candado para desbloquear.                                                                                                    |
| res    | En "Set" puedes agregar usuarios para que pued<br>desbloquear la puerta, solo debes seguir las<br>instrucciones.                             |
| Cuatro | Picar por menos de un segundo el botón de rese<br>luego colocarás la huella del administrador y<br>aparecerá automáticamente.                |
| Cinco  | Sigue los pasos para<br>terminar de agregarla.                                                                                               |
| Seis   | Listo ahora ya puedes: abrir con bluetooth<br>agregar y eliminar huellas digitales, consultar<br>el registro de entradas y muchas cosas más. |
|        |                                                                                                    |

MPORTADO POR: Aldanison SA DE CV, Bosque De Tabachines 224 Int 102 Bosques De Las Lomas Miguel Hidalgo CDM México C.P. 11700. Hecho En China | RFC ALD210302CZO. sulta Instrucciones En El Interior"

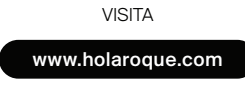

MÁS INFORMACIÓN

www.holai

Escanea el Código QR para ver el funcionamiento de la App

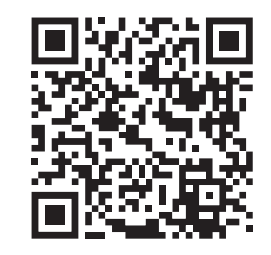

2. LISTA DEL CONTENIDO

| No | Pieza            | Cantidad |
|----|------------------|----------|
| 1  | Manija de frente | 1        |
| 2  | Varilla Cuadrada | 1        |
| 3  | Tornillo         | 2        |
| 4  | Tornillo         | 2        |
| 5  | Manija de atrás  | 1        |
| 6  | Cerrojo          | 1        |
| 7  | Contratornillo   | 2        |

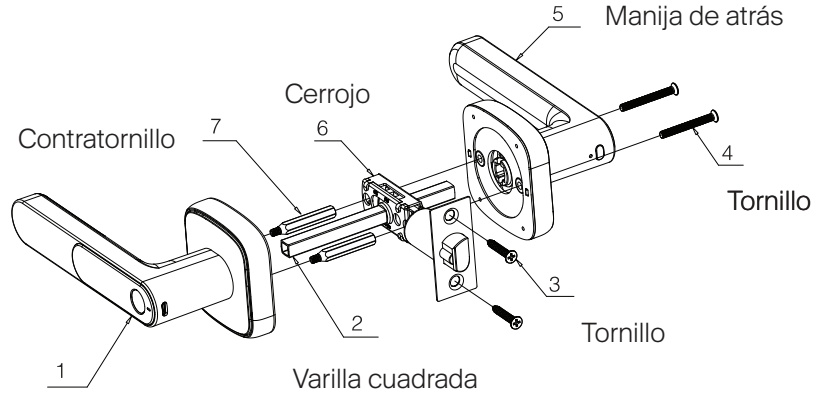

Manija de frente

# 3. INSTALACIÓN

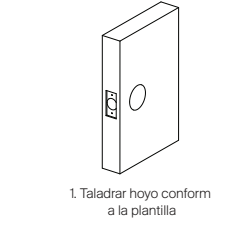

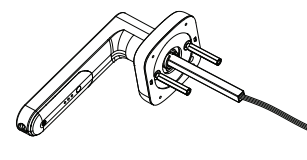

4. Pasar el cable por la varilla nstalarla en la manija

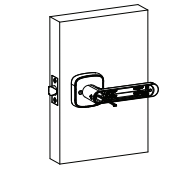

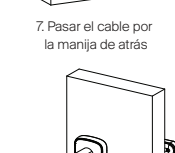

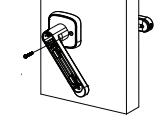

10. Bajar la palanca y colocar el segundo tornil

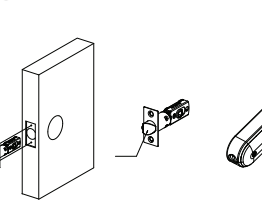

5. Abrir la tapa de las baterí

8. Conectar el cable en el socket

11. Poner 4 pilas AAA

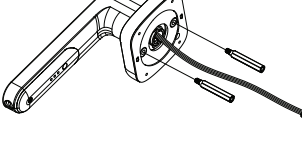

6. Colocar la manija y pasar vari atornillos por el cerroj

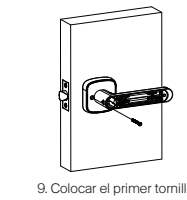

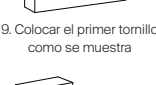

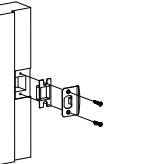

Instalar la placa y la caja en el marco de la puerta

# 4. INSTRUCCIONES

#### FUENTE DE ALIMENTACIÓN DE EMERGENCIA Y RESETEO DEL SISTEMA

Manija Fronta

# CONFIGURACIÓN DE FÁBRICA

Manija trasera

LLAVE

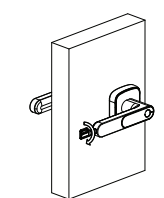

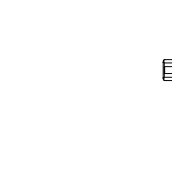

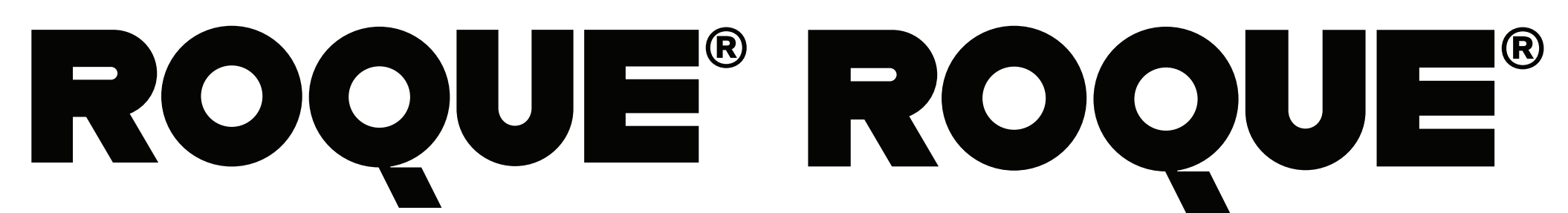

# MANUAL **DE USUARIO** CERRADURA ANDES.

Roque es una cerradura inteligente con Bluetooth y de fácil Instalación, controlada mediante nuestra Aplicación Móvil Tuya Smart. Usa la huella digital como sustituto de llave, es Compatible con Android y iOS.

www.holaroque.com

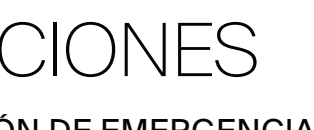

En caso de quedárse sin batería, usa un cable para conectar el USB a la corriente o Power Bank. Después de eso la puedes

Presionar con un pincho el botón de reset, oirás un sonido continua presionando hasta llegar a la configuración de fabrica.

Ajustar el tamaño del cerrojo, si es necesario.

**\_\_\_\_\_** [0,0]

En caso de ser necesario picar el botón hacía 70mm